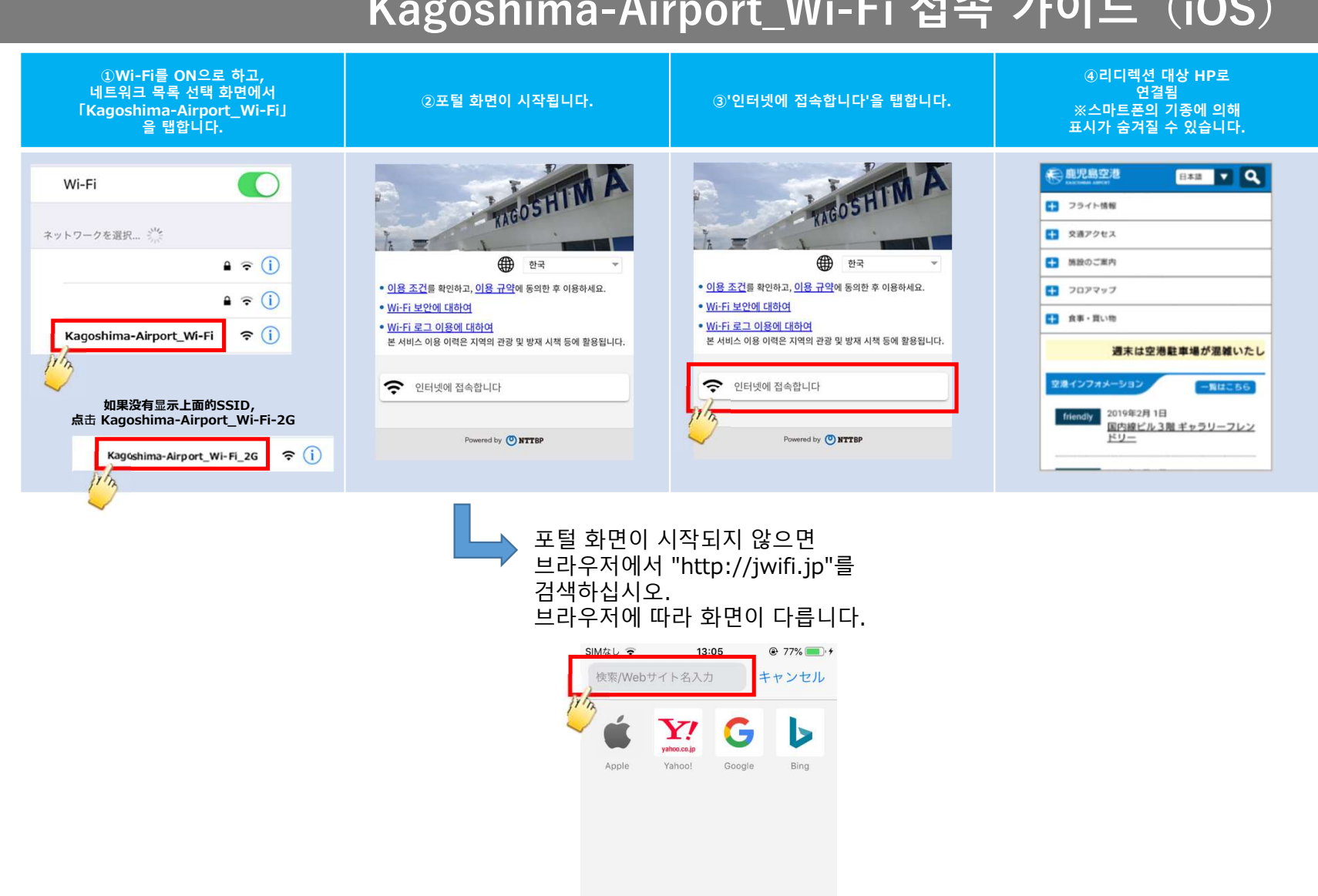

## Kagoshima-Airport\_Wi-Fi 접속 가이드 (iOS)

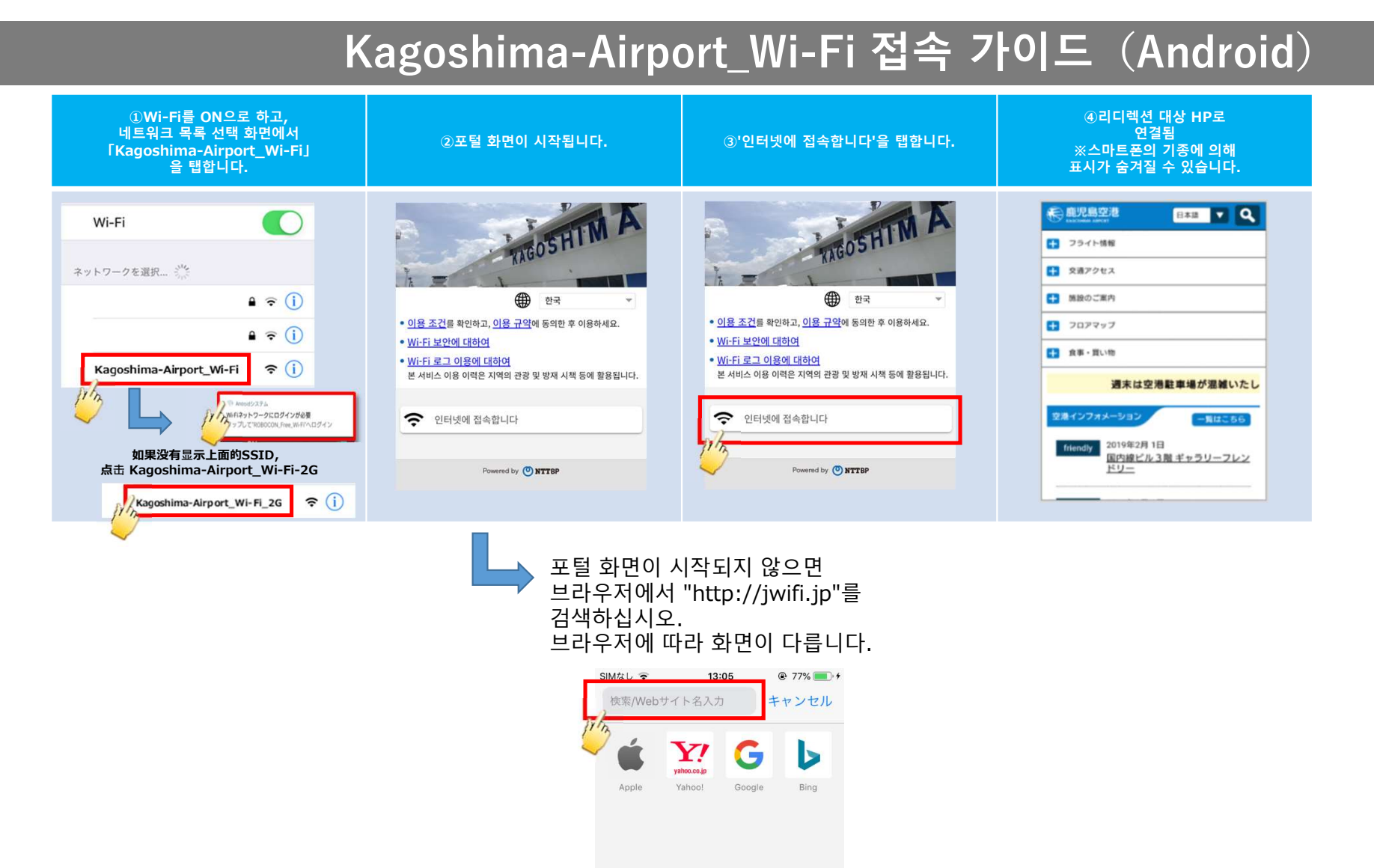